## Steps:

| 1                                                                                                    |                    |                                                                                                    |                                   |                 |      |  |  |  |
|----------------------------------------------------------------------------------------------------|--------------------|----------------------------------------------------------------------------------------------------|-----------------------------------|-----------------|------|--|--|--|
|                                                                                                    | Required Documents |                                                                                                    | Save                              | Cancel Previous | Next |  |  |  |
| For certain Provider types<br>and specialties, a<br>requirement to complete<br>information detailing the<br>completion of Electronic<br>Visit Verification (EVV)<br>Training will display on the<br>'Required Documents'<br>page/section in PNM | EVV Tra            | If you have additional documentation to provide that were not available for upload on other pages, upload those here. You may upload multiple documents and you will be able to view and delete documents after uploading.<br>You may also mail in additional documentation, which may result in a delay to process your application.<br>Mailing Address:<br>Ohio Department of Medicaid<br>Provide: Enrollment Unit<br>PO Box 1461<br>Columbus, OH 43216-1461<br>// Training |                                   |                 |      |  |  |  |
|                                                                                                    |                    | Agency Provider Training                                                                                                    | EVV Agency Provider Training      |                 |      |  |  |  |
|                                                                                                    |                    | Independant Provider Training                                                                                                    | EVV Independant Provider Training |                 |      |  |  |  |
|                                                                                                    |                    |                                                                                                    |                                   |                 |      |  |  |  |

| 2 | EVV Training                                                    |
|---|-----------------------------------------------------------------|
|   | EVV Training or Attestation Completed Yes $\odot$ No $\odot$    |
|   | EVV Training or Attestation Completed Date                      |
|   | Agency Provider Training EVV Agency Provider Training           |
|   | Independant Provider Training EVV Independant Provider Training |

Select the 'Yes' or 'No' radio button to indicate whether EVV Training has been completed.

**<u>Note:</u>** If 'No' is selected and EVV Training has not yet been completed, access the EVV Provider Training information (Agency Provider or Independent Provider) to fulfill this requirement.

PNM will not allow the application/file to proceed if 'No' is selected and will display the message: "Your application cannot be completed until this section is satisfied with a Yes response"

| 3 | EVV Training                              |                                   |
|---|-------------------------------------------|-----------------------------------|
|   | EVV Training or Attestation Completed     | Yes 💿 No 🔿                        |
|   | EVV Training or Attestation Completed Dat | 8/1/2022                          |
|   | Agency Provider Training                  | EVV Agency Provider Training      |
|   | Independant Provider Training             | EVV Independant Provider Training |

When 'Yes' is selected, enter the date of completion for the EVV Training

## Steps:

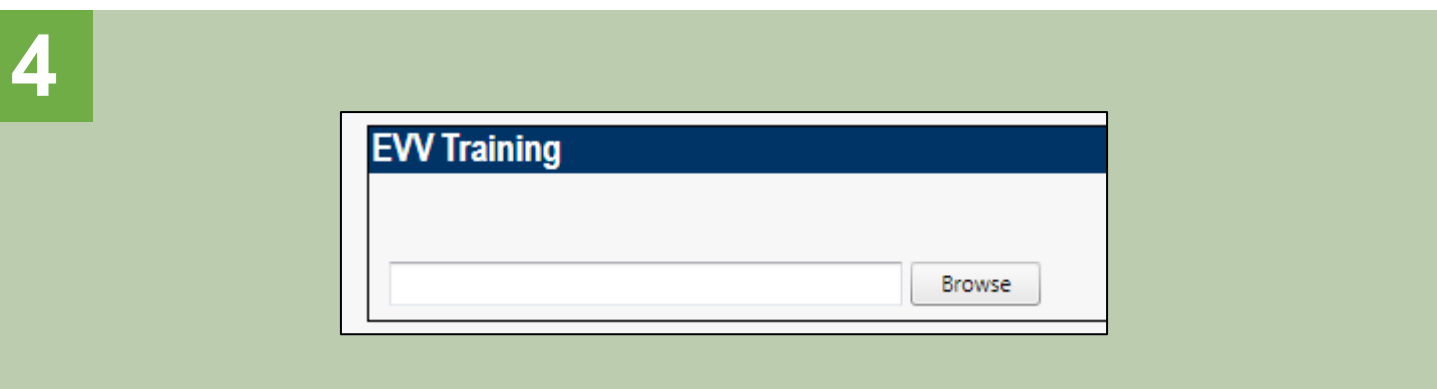

Scroll down on the 'Required Documents' page/section and locate the blue box labeled 'EVV Training' to upload documentation showing completion of EVV Training

|                                      | -       |                    |                 |          |
|--------------------------------------|---------|--------------------|-----------------|----------|
| Certificate 1.jpg                    | $\odot$ | 7/8/2021 8:33 AM   | JPG File        | 32 KE    |
| Certificate 2.jpg                    | $\odot$ | 7/15/2021 11:25 AM | JPG File        | 46 KE    |
| Certificate 3.jpg                    | $\odot$ | 7/15/2021 11:26 AM | JPG File        | 1,177 KE |
| Email Template.txt                   | $\odot$ | 1/21/2022 2:51 PM  | Text Document   | 1 KE     |
| 👃 License.pdf                        | $\odot$ | 9/20/2021 1:18 PM  | Adobe Acrobat D | 29 KE    |
| Notice of Operational Deficiency.pdf | $\odot$ | 9/20/2021 1:19 PM  | Adobe Acrobat D | 32 KE    |
| Proof of Payment.pdf                 | $\odot$ | 9/20/2021 1:18 PM  | Adobe Acrobat D | 33 KE    |
| 🔒 Site Visit Checklist.pdf           | $\odot$ | 9/9/2021 9:09 AM   | Adobe Acrobat D | 130 KE   |
| 🔒 Site Visit Photos.pdf              | $\odot$ | 9/20/2021 1:19 PM  | Adobe Acrobat D | 32 KE    |
| 🔊 W9.pdf                             | $\odot$ | 9/9/2021 9:09 AM   | Adobe Acrobat D | 130 KE   |

Click 'Browse' to open the available files on your computer. Once you locate the proper file, select it, and click 'Open' to upload the document to PNM

| Certificate .jpg | <u>Download</u> | Remove<br>Browse | _      |          |      |
|------------------|-----------------|------------------|--------|----------|------|
|                  |                 | Save             | Cancel | Previous | Next |
|                  |                 |                  |        |          |      |

Disclaimer: It is the Provider's responsibility to keep information up to date in PNM. This includes specialties, contact information, addresses, etc.